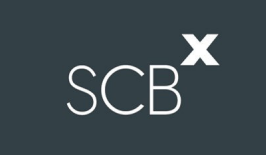

# คู่มือการติดตั้ง Application Webex Meetings และการลงทะเบียนเข้าร่วมประชุม

สำหรับผู้ใช้งานบนโทรศัพท์มือถือและอุปกรณ์แท็บเล็ตระบบ iOS

## 1. ขั้นตอนการติดตั้ง Application Webex Meetings สำหรับผู้ใช้งานบน Mobile iOS

| 10:41            | .ul ≎ ∎⊃ |        |
|------------------|----------|--------|
| Q Webex Meetings | 8        | ยกเลิก |
| Trending         |          |        |
| task             |          |        |
| email            |          |        |

| 10:41   |                                               | ·    | .ul 🕈 🔳 |  |
|---------|-----------------------------------------------|------|---------|--|
| Q Webex | Meetings                                      | ۲    | ยกเลิก  |  |
|         | Webex Meeti<br><sub>হ্sনিহ</sub><br>★ ★ ★ ★ ★ | ings | ຮັບ     |  |

#### 1.1 ดาวน์โหลด Application

- ไปที่ Application App Store เพื่อทำการค้นหา Application Webex Meetings
- 1.2 ค้นหา "Webex Meetings" จากช่องการการค้นหาของ Application

1.3 กด "รับ"

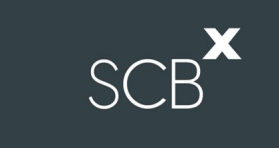

## 1. ขั้นตอนการติดตั้ง Application Webex Meetings สำหรับผู้ใช้งานบน Mobile iOS (ต่อ)

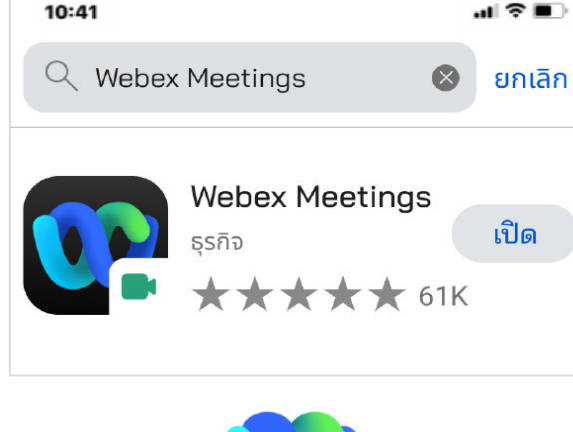

.ul 🕆 🗩

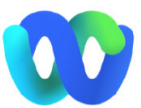

| Join      | meetings anywhere, |  |  |  |  |
|-----------|--------------------|--|--|--|--|
| any time. |                    |  |  |  |  |

. .

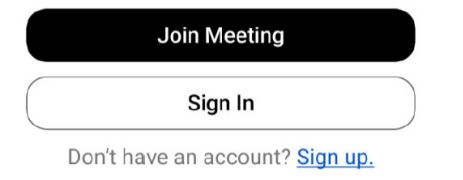

1.4 เมื่อติดตั้งเสร็จสิ้น กด "เปิด" Application

1.5 กด "I Accept" เพื่อยอมรับข้อกำหนดการใช้บริการและเงื่อนไขข้อมูลส่วนบุคคล

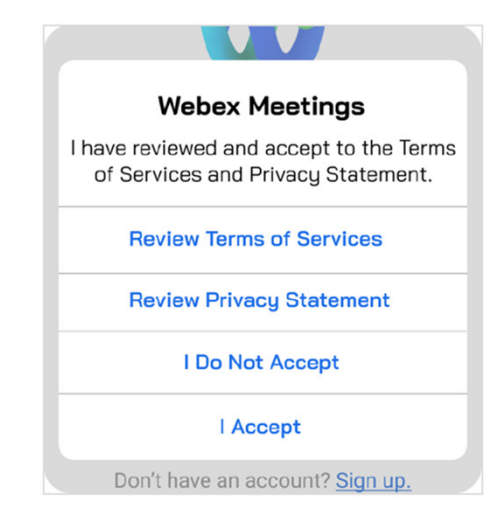

1.6 กด "Join Meeting และ Sign in"

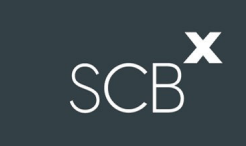

### 2. รายละเอียดขั้นตอนการใช้งาน INVENTECH CONNECT

2.1 คลิกลิงก์ URL สำหรับเข้าห้องประชุมที่ได้รับจาก Email

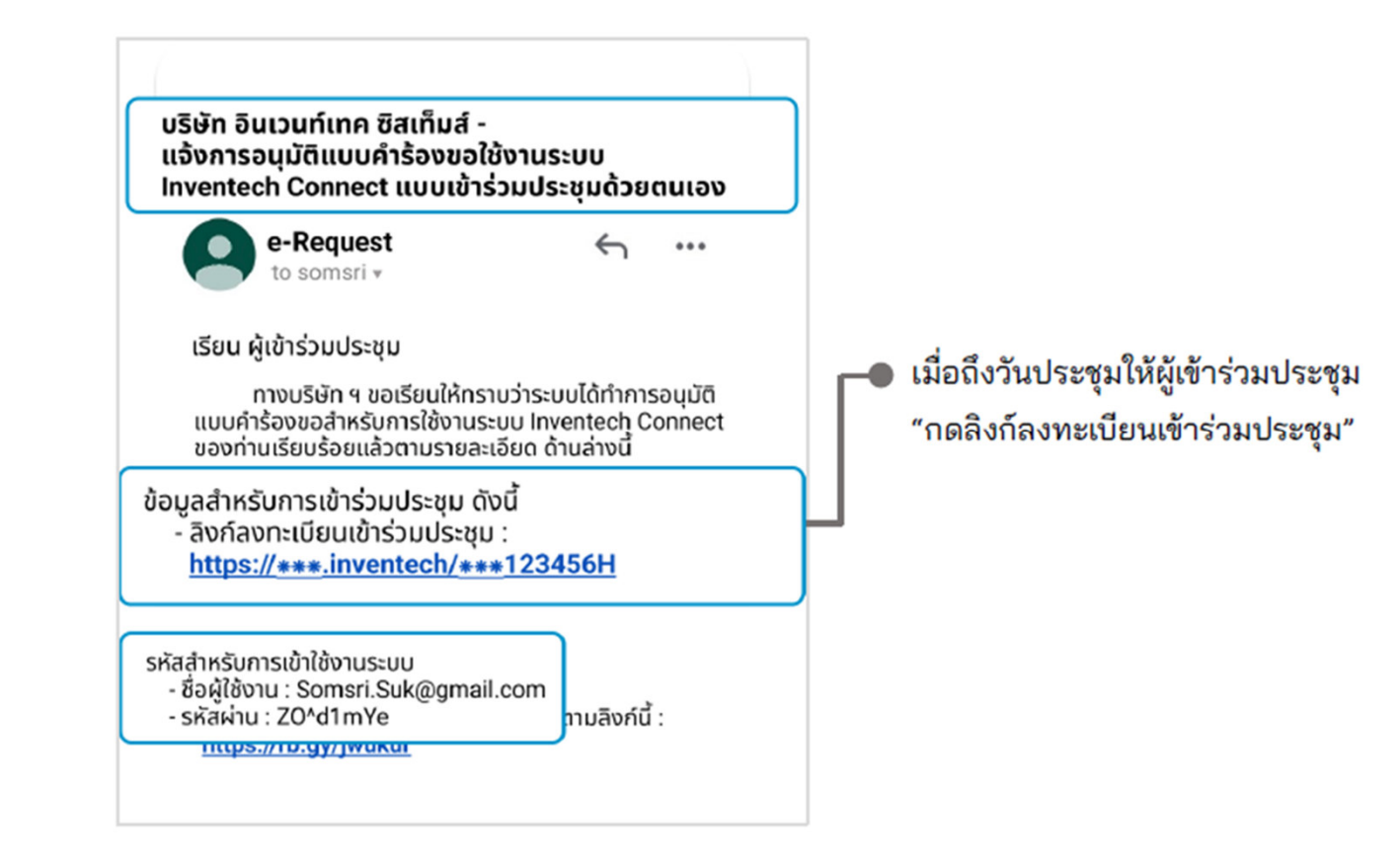

SCBX

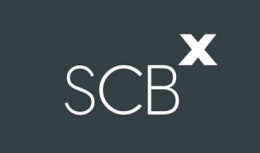

#### 2.2 การลงทะเบียนเข้าร่วมประชุม (e-Register)

โดยสามารถดำเนินการได้ใน 2 รูปแบบ ได้แก่

1. ลงทะเบียนด้วยชื่อผู้ใช้งาน (Email) และรหัสผ่าน (Password)

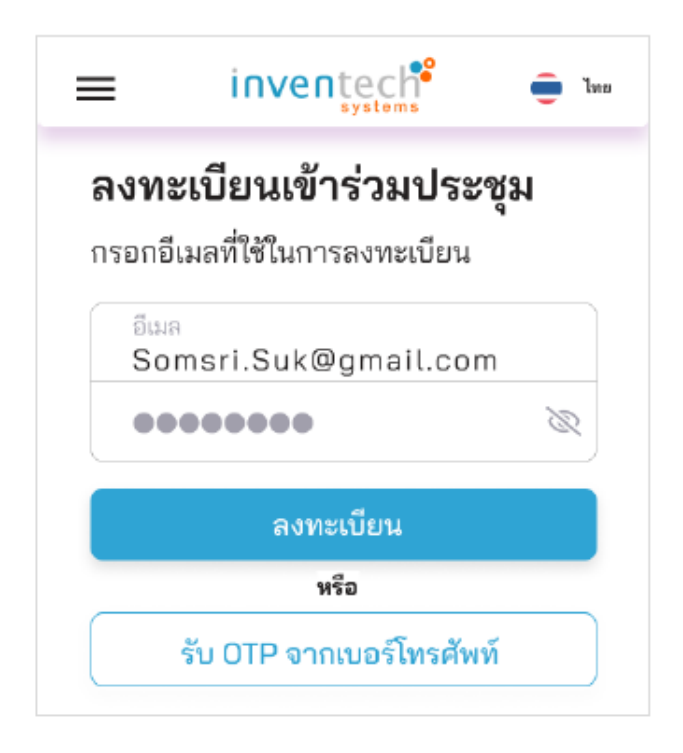

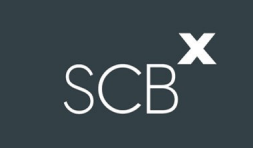

- 2. ลงทะเบียนด้วยชื่อผู้ใช้งาน (Email) และรหัสรักษาความปลอดภัย (OTP) โดย
  - กรอกเบอร์โทรศัพท์ และกด "ขอรหัส OTP"
  - ใส่รหัสรักษาความปลอดภัย ที่ได้รับ และกด "ลงทะเบียน"

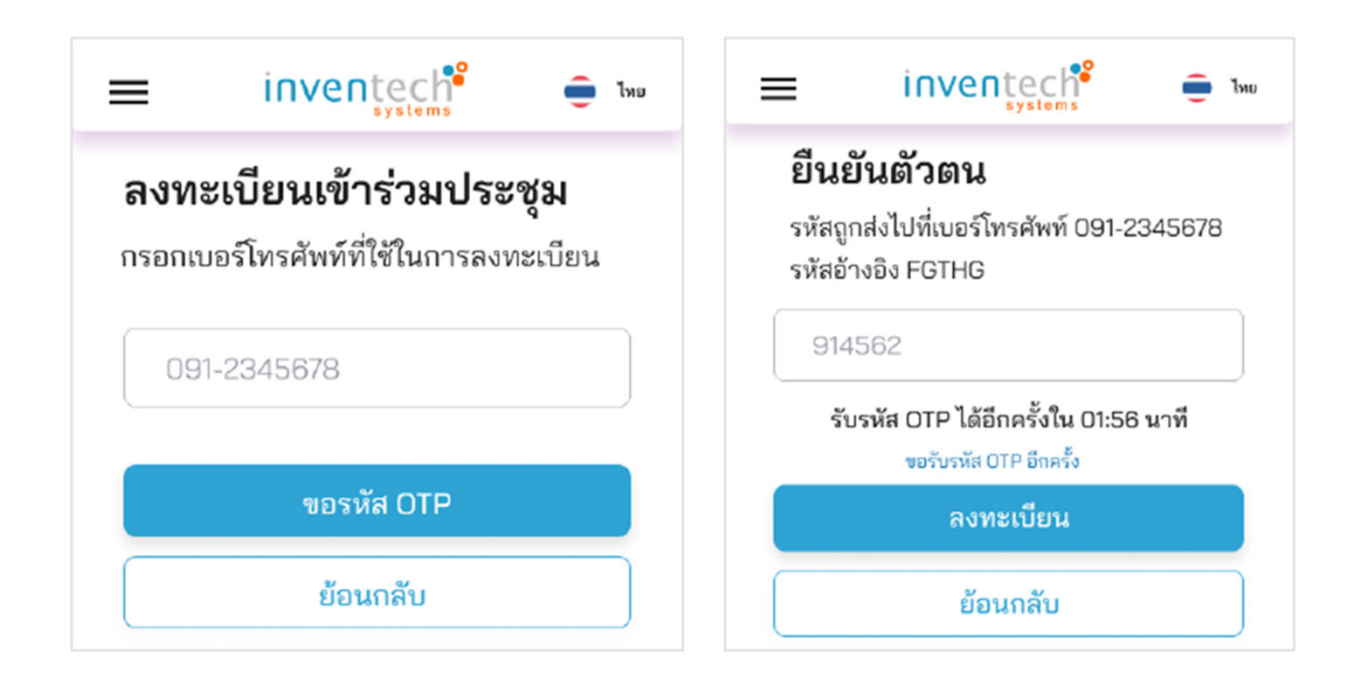

### 2.3 การยืนยันข้อมูลการลงทะเบียน

| inventech <sup>2</sup> • w ยืนยันข้อมูลการลงทะเบียน บัญชีหลัก ยื่นแบบคำร้องด้วยอีเมล : Somsri.Suk.@gmail.com และเบอร์โทรศัพท์ : 0912345678 |                            |                    |        |   |  |  |
|----------------------------------------------------------------------------------------------------|----------------------------|--------------------|--------|---|--|--|
| ล่ำดับ                                                                                                    | J                          |                    | 1      |   |  |  |
| เลขท                                                                                                    | ะเบียน                     | 558844             | 5522   | 1 |  |  |
| ชื่อ-น                                                                                                    | ามสกุลผู้ถือหุ้น           | สมศรี อ            | รุขสมร |   |  |  |
| ประเ                                                                                                    | R14                        | เข้าร่วมประชุมด้วย | ตนเอง  |   |  |  |
| สถาน                                                                                                    | 15                         | ลงทะเบีย           | นแล้ว  |   |  |  |
|                                                                                                    | เข้าร่วมประชุม<br>หน้าหลัก |                    |        |   |  |  |
|                                                                                                    |                            |                    |        |   |  |  |

SCB×

- ตรวจสอบความถูกต้องของข้อมูล และกด "เข้าร่วมประชุม"
- ขั้นตอนนี้จะถือว่าผู้ถือหุ้นทำการลงทะเบียนเข้าร่วมประชุมเรียบร้อยแล้ว
  - ซึ่งจะทำให้ผู้ถือหุ้นถูกนับเป็นองค์ประชุม

#### 2.4 กรณีที่ได้รับมอบอำนาจ หรือมีบัญชีมากกว่า 1 บัญชี

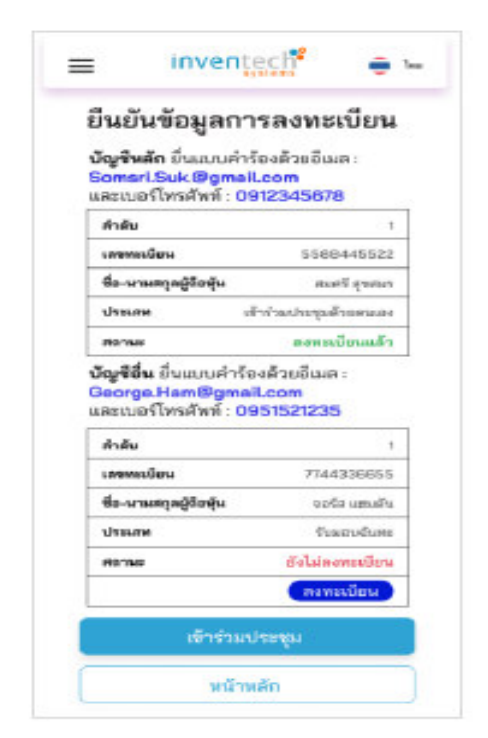

# ลงทะเบียนบัญชีอื่น (ถ้ามี) ที่มีสถานะ "ยังไม่ลงทะเบียน" โดยกด "ลงทะเบียน" เพื่อลงทะเบียนให้ครบทุกบัญชีก่อนเข้ารับร่วมประชุม กรณีที่ยังมีบัญชีที่ไม่ได้ลงทะเบียน ระบบจะแสดงข้อความ "คุณยังมีบัญชีที่ยังลงทะเบียนไม่ครบต้องการเข้าร่วมประชุมใช่หรือไม่" หากต้องการกลับไปยังหน้าลงทะเบียน ให้กดปุ่ม ยกเลิก หรือกดปุ่ม ยืนยัน" เพื่อเข้าร่วมประชุมต่อไป

2.5 การรับชมการถ่ายทอดสด

- กด " รับชมการประชุม" เพื่อเข้ารับชมการถ่ายทอดสดการประชุม

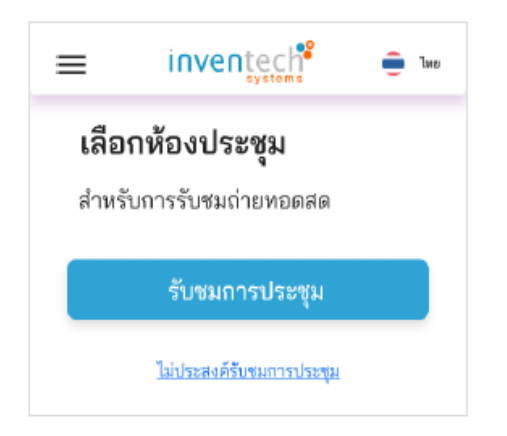

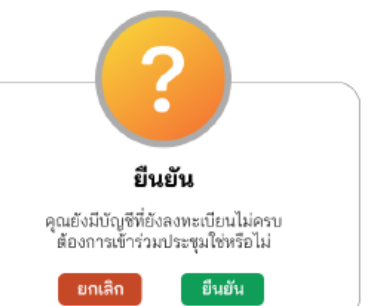

### 2.6 เงื่อนไขการใช้งานระบบ : สิ่งที่ผู้ถือหุ้นจะต้องจัดเตรียมสำหรับการประชุม

SCB

การทำงานของระบบประชุมผ่านสื่ออิเล็กทรอนิกส์ Webex Meetings และระบบ Inventech Connect ขึ้นอยู่กับระบบ อินเทอร์เน็ตที่ผู้ถือหุ้นหรือผู้รับมอบฉันทะใช้งาน รวมถึงอุปกรณ์ และ/หรือโปรแกรมที่ติดตั้งในอุปกรณ์ ทั้งนี้ ผู้ให้บริการระบบ ประชุมได้มีคำแนะนำในเรื่องการใช้อุปกรณ์และ/หรือโปรแกรมที่ติดตั้งในอุปกรณ์เพื่อเข้าร่วมประชุมผ่านสื่ออิเล็กทรอนิกส์ดังนี้

- 1. ความเร็วของอินเทอร์เน็ตไม่ควรต่ำกว่า 4 Mbps
- โทรศัพท์มือถือ/อุปกรณ์แท็บเล็ตที่ใช้ระบบปฏิบัติการ iOS จะต้องรองรับ iOS 14.8 ขึ้นไป

**วิธีการตรวจสอบ Version ของระบบปฏิบัติการ iOS** เลือก "การตั้งค่า > ทั่วไป > เกี่ยวกับ > เวอร์ชั่นซอฟต์แวร์

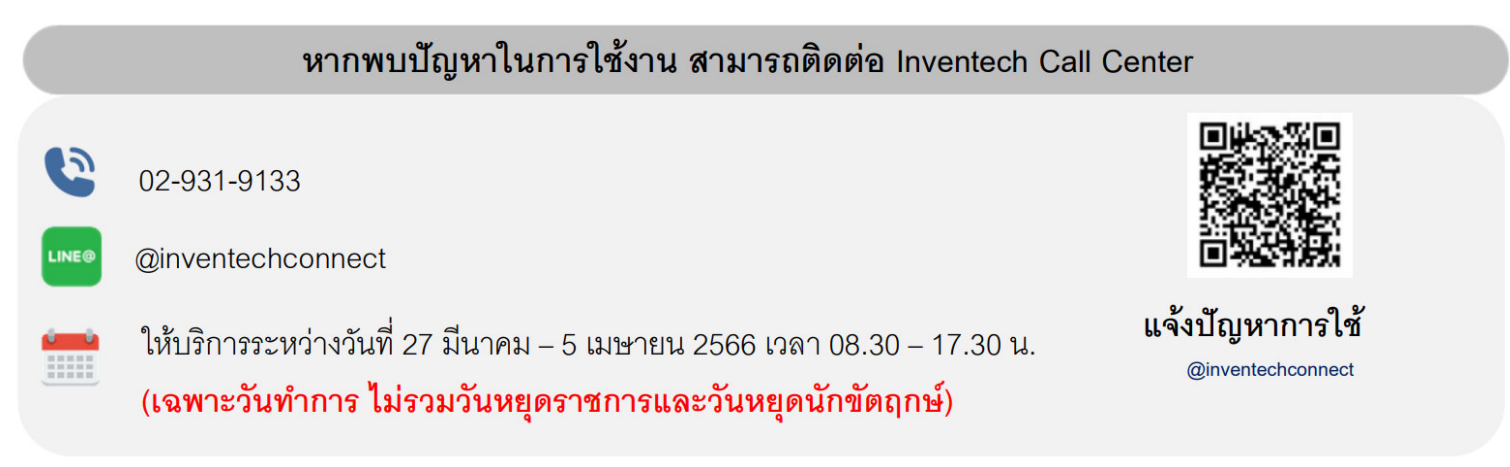